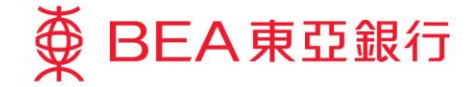

Prepared by The Bank of East Asia, Limited 由東亞銀行有限公司編寫

|                                                                               | 5 欢迎使用 Cyberbanking<br>款 贷款 卡美 投资 保险 强积金/职业退休计划 简 I ENG 1 日 日 1 登出<br>日月 19年1年                                                                                                    | 1 | • | 使用i-Token登入电子网络银行服务<br>按「投资」>「挂钩存款」再按「外币挂钩存款」 |
|-------------------------------------------------------------------------------|----------------------------------------------------------------------------------------------------|---|---|-----------------------------------------------|
| <ul> <li>D 风险评估</li> <li>D 股票买卖</li> </ul>                                    | 外币挂钩存款<br>一般例上交易资料                                                                                                    |   | • | 按「是」确认条件及细则再按「继续」                             |
| <ul> <li>〕 认购新股/债券</li> <li>② 挂钩存款</li> <li>账户宣询</li> <li>外币挂钩存款 )</li> </ul> | 进入此祭祭前,衛門頃:<br>1) <u>外市理构写政指面</u> (反<br>2) 以下风险按察及免责条款,请 <u>控此</u> 列印。                                                                                                    |   |   |                                               |
| 股票挂钩存款<br>篮子股票挂钩存款<br>单一股票挂钩存款                                                | #1996克波子英语」。本本成理其實進度在意致的计算品。本订工作的存款时,個下回逐來使未成的危險」而開下的样件<br>例好致范培教通过是定。将自然成交見提供的注意出来还吃起意思关系。關下。效果必要保予感的格式如此风险。關<br>在安敦到期日或將不確說回時安款。亦可認定來主不確認回任何感狀。關下在安敦到期日回感的後來,可能使得全<br>无价值。完外,推發好致不是:受貨層好致」,并且不会得到書源存致貨團计划所設局。                                                                                                    |   |   |                                               |
| 限价触及外币挂钩存款<br>可赎回利率指数挂鈎存<br>款                                                 | 本人(場)所认, - 正規語本人(場)所通婚之语言阅读方完全明白此产品的年款乃相则、主要指南包括产品的性质和基本投资<br>网络爱上纪凤脸管理。<br>○ 章 ○ 音                                                                                                    |   |   |                                               |
| 网上基金中心                                                                        | 1. 《雪涛风义人"其它以我到些说"开始日外市性的存款开生要求得考察"不是意意的分数低端下以和我就算多限端可以接<br>量。这次品件不是"本"本"人们感到从时感觉到不过我们回答。有可以是最新见计学全球也定任的这一次,但那只是如何由我资<br>产品价化是有效应",可能可能是有多点是不是能成功和是一些思想最不同。"这时已经有关的现象不可<br>因为多次之意思了这工具的感情和是不是,我没不是意志人说到它们不论的。本人做到它们也是不以得的心中不可是不知些意志人<br>因为多次之意思了这工具的感情和是不是我们不是意志人说到它们不能。本人做到它们也不是不可能不是他不可<br>一次一次一次一次一次一次一次一次一次一次一次一次一次一次一次一次一次一次一次                                                                                                    |   |   |                                               |
| ਡ (長牙、豪嬌及仔訣)止<br>ਡ 外汇/贵金属孖展<br>ਡ 黄金                                           | 「「日本は小学」のは「小学」ではなな、「小学生なな」」の「日本は小学・イベータ」は、「中ベータンロンローク」(中から日本) 日本 (第一日)<br>「日本 (第一日)<br>中国 日本((第一位)<br>中国 日本((第一位)<br>中国 日本((第))<br>中国 日本((第))<br>中国 日本((第))<br>中国 日本((第))<br>中国 日本((第))<br>中国 日本((第))<br>中国 日本((第))<br>中国 日本((第))<br>中国 日本((第))<br>中国 日本((第))<br>中国 日本((第))<br>中国 日本((第))<br>中国 日本((第))<br>中国 日本((第))<br>中国 日本((第))<br>中国 日本((第))<br>中国 日本((第))<br>中国 日本((第))<br>中国 日本((第)))<br>中国 日本((第))<br>中国 日本((第)))<br>中国 日本((第)))<br>中国 |   |   |                                               |
| 2 电子企业行动<br>2 市场快讯                                                            | 電子亦可于东亚銀行任何香港分行素取得关文件。<br>此窗祭的電子通知书评会违过电子邮件传送至 阁下的电邮地址 <sup>#</sup> :<br>chanijy@hkbea.com                                                                                                    |   |   |                                               |
|                                                                               | 11. 重要资讯:<br>若都下五下单过程中或在运河面有任何期间,尤其是被评估为需要特别关照的客户、请于办公时间内(星期一至屋期五上午9:00至下午5:30万星期六上午9:00至下午1:00,公众假期除外)联络本行客户投资积线(852)22111311.                                                                                                    |   |   |                                               |
|                                                                               | 取済 · 藏下可透过 "设定, 功能更改电邮地址。                                                                                                    |   |   |                                               |

費 BEA東亞銀行

| ∰ BEA東亞              | 銀行             |                |                                      |                                |                                     |                                 |                                                   | 歡迎使用 Cyberbanking                                      |
|----------------------|----------------|----------------|--------------------------------------|--------------------------------|-------------------------------------|---------------------------------|---------------------------------------------------|--------------------------------------------------------|
| 設定 賬戶                | 繳              | 飲 貸            | ŧ款                                   | 卡類                             | 投資                                  | 保險                              | 強積金/職業退休計劃                                        | (前) ENG i 區 1 登出                                       |
| 你在此 - 投資 -掛鈎存象       | 久 - <b>外</b> 幣 | 掛鈎存款           |                                      |                                |                                     |                                 |                                                   | 目 版画主題                                                 |
| ▶ 風險評估               |                | 利率查詢           |                                      |                                |                                     |                                 |                                                   |                                                        |
| 股票買賣                 |                | 請輸入查詢          | 间資料:                                 |                                |                                     |                                 |                                                   |                                                        |
| I認購新股/債券             |                | 存款貨幣/          | / 金額 :                               |                                |                                     | 美元                              | 9000.00                                           |                                                        |
| ☑ 掛鈎存款               |                | 掛鉤貨幣:          |                                      |                                |                                     | 歐羅                              | ~                                                 |                                                        |
| 賬戶查詢                 |                | 存款期:           |                                      |                                |                                     | 所有                              | /                                                 |                                                        |
| 外幣掛鉤存款 ▶<br>股票掛鉤存款   |                | 取消             |                                      | 重新輸入                           |                                     |                                 |                                                   |                                                        |
| 籃子股票掛鉤存款<br>單一股票掛鉤存款 |                | 根據不同的          | 9存款金額,)                              | 斩計算的利率                         | ·將會有所不同,                            | 預示利率將會相                         | B操所輪入的存款金額而自動調整。                                  |                                                        |
| 限價觸及外幣掛約             | 存款             | 一般利率有          | 字款金額:等                               | 直港元50.00                       | 0至灌元500.000                         |                                 |                                                   |                                                        |
| 可贖回利率捐數掛<br>款        | 的存             | 優惠利率召<br>特事利率召 | 字款金額:等<br>字款金額:等                     | 直港元500,00<br>直港元2,000          | 00以上至港元2,0<br>000以上至港元5             | 000,000                         |                                                   |                                                        |
| 網上基金中心               |                | 如存款金額          | 1為等值港元:                              | 5,000,000W                     | 上,請聯絡我們的                            | 的業務主任。                          |                                                   |                                                        |
| 情券、票據及存款調            | B              | 請注意,借          | <b>単東亞銀行有</b>                        | 限公司(「東京                        | 2銀行」)發行的                            | 外幣掛鉤存款在                         | 電子網絡銀行上提供・東亞銀行的                                   | N幣援約存款透過電子網絡銀行下里的服務時間為星期一至                             |
| ▶ 外匯/貴金屬孖展           |                |                | (期瞭外) 9:15<br>• 此外 · 東亞<br>2款 · 或查詢( | 至 17:30, 5<br>银行僅能提供<br>壬何其他投資 | 8.单空载行正常用<br>1.上述可供選擇的<br>1.產品,請於辦公 | 6務時間月町不1<br>1外幣掛鈎存款<br>1時間内聯絡東引 | 可。父秦相支一旦遐邈電于明給載⑴<br>□ 因上述貨幣組合為市場上經常交易<br>5銀行任何分行。 | 遊父後,將不能取渴。下単時,請注思須用二列明的實態<br>的貨幣。如闇下欲直詢其他貨幣組合、年期或其他條款的 |
| 🖸 黃金                 |                |                |                                      |                                |                                     |                                 |                                                   |                                                        |
| D 電子企業行動             |                |                |                                      |                                |                                     |                                 |                                                   |                                                        |
| 市場快訊                 |                |                |                                      |                                |                                     |                                 |                                                   |                                                        |
|                      |                |                |                                      |                                |                                     |                                 |                                                   |                                                        |

- 使用i-Token登入电子网络银行服务
- 按「投资」>「挂钩存款」再按「外币挂钩存款」
- 按[是] 确认条件及细则再按[继续]
- ・ 输入您的存款金额和查询资料
   ・ 按「继续」
  - ) 选择「预**示票息利率」(年利率**)
  - 按「继续」以确认你的风险承受能力
  - 选择「现金交收账户」再按「继续」
  - 剔选条款空格并按「继续」
  - 检阅资料并按「确认」
  - 3 · 申请已成功提交

| 定 賬戶           | 繳款    | 貸款      | 卡類         | 投資              | 保險   | 強積金/職美          | 義退休計劃                     | <b>俞 简 E</b>   | NG 🚺 🖪 📭 🗄 🗄        |
|----------------|-------|---------|------------|-----------------|------|-----------------|---------------------------|----------------|---------------------|
| 此 - 投資 -掛鉤存款 - | 外幣掛鈎存 | 暾       |            |                 |      |                 |                           |                | 🗉 版面目               |
| 風險評估           | 利率    | 查詢      |            |                 |      |                 |                           |                |                     |
| 股票買賣           | (適用)  | 於存款金額為港 | 元50,000或以上 | 至港元500,000或其    | (等值) |                 |                           |                |                     |
| 認購新股/債券        |       |         |            |                 |      |                 |                           | 於 香港時間         | 2021年7日19日 17:42:23 |
| 出幼行动           |       |         |            |                 |      |                 |                           |                |                     |
| 龍台音論           | 存款    | 貨幣      |            |                 | 美元   |                 |                           |                |                     |
| 外堅掛鈎存款。        | 掛鉤    | 貨幣      |            |                 | 歐羅   |                 |                           |                |                     |
| 股票掛約存款         | 預示    | 現貨價     |            |                 | 1.31 |                 |                           |                |                     |
| 籃子股票掛約存款       |       |         |            |                 |      |                 | 預示熏息利率                    |                |                     |
| 單一股票掛約存款       | 預示    | 參考值     |            | 一星期             |      | 兩星期             | 一個月                       | 兩個月            | 三個月                 |
| 限價觸及外幣掛約存調     | t     | 1.2850  |            | 不適用             |      | 不適用             | 2.010 %                   | 不適用            | 不適用                 |
| 可贖回利率指數掛約得     | 7     | 1.2875  |            | 不適用             |      | 不適用             | 2.700 %                   | 0.020 %        | 不適用                 |
| 款              |       | 1.2900  |            | 不適用             |      | 不適用             | <u>3.450 %</u>            | 0.390 %        | 不適用                 |
| 網上基金中心         |       | 1.2925  |            | 不適用             |      | 不適用             | <u>4.260 %</u>            | 0.800 %        | 不適用                 |
| 信券、曹城乃在訪證      |       | 1.2950  |            | 不適用             |      | 不適用             | 5.140 %                   | 1.220 %        | 0.720 %             |
|                |       | 1.2975  |            | 不適用<br>0.700 g/ |      | 0.650 %         | 6.080 %                   | <u>1.680 %</u> | 1.040 %             |
| %™™/頁並贈行版      |       | 1.3000  |            | 3 310 %         |      | 3 830 %         | <u>7.090 %</u><br>8.170 % | 2.170 %        | 1.370 %             |
| 黄金             |       | 1.3050  |            | 6.780 %         |      | 5.920 %         | 9.330 %                   | 3.230 %        | 2.090 %             |
| 電子企業行動         |       | 1.3075  |            | 11.320 %        |      | 8.380 %         | 10.560 %                  | 3.810 %        | 2.480 %             |
| 市場快訊           |       | 1.3100  |            | 17.020 %        |      | <u>11.230 %</u> | <u>11.880 %</u>           | 4.420 %        | 2.880 %             |
|                | C     | 扳回      |            |                 |      |                 |                           |                |                     |
|                |       |         |            |                 |      |                 |                           |                |                     |

● BEA東亞銀行

- 使用i-Token登入电子网络银行服务
- 按「投资」>「挂钩存款」再按「外币挂钩存款」
- 按[是]确认条件及细则再按[继续]

#### 3 • 选择「预**示票息利率」(年利率**)

- 按「继续」以确认你的风险承受能力
- 选择「现金交收账户」再按「继续」
- 剔选条款空格并按「继续」
- 检阅资料并按「确认」
- 申请已成功提交

| ∯ BEA東亞釒                                                                                                    | 行                                                                                                    |                                                                       |                  |                                   |                              |                                                                                                    |                             | 歡迎使用 Cyberbanking                                                          |
|----------------------------------------------------------------------------------------------------|----------------------------------------------------------------------------------------------------|-----------------------------------------------------------------------|------------------|-----------------------------------|------------------------------|----------------------------------------------------------------------------------------------------|-----------------------------|----------------------------------------------------------------------------|
| 設定 賬戶                                                                                                    | 繳款                                                                                                    | 貸款                                                                    | 卡類               | 投資                                | 保險                           | 強積金/職                                                                                                  | 議退休計劃                       | 裔 🎁 ENG i 🕒 🕽 登出                                                           |
| 你在此 - 投資 -掛鉤存款 -                                                                                                    | 外幣掛鈎有                                                                                                    | 譈                                                                     |                  |                                   |                              |                                                                                                    |                             | 目 版面主題                                                                     |
| <ul> <li>你在些。 投資 。 街納存款。</li> <li>1 風險評估</li> <li>2 風險評估</li> <li>2 股票買賣</li> <li>2 認慎新設/(儀券)</li> <li>2 掛約存款</li> <li>服戶宣詢</li> <li>分幣借約存款,</li> <li>必要對約存款</li> <li>超子经票目約存款,</li> <li>2 一股票目約存款,</li> <li>2 一股票目約存款,</li> <li>2 個目的存款,</li> <li>2 個目上就會中心</li> <li>2 個月上就會中心</li> <li>3 個上就會中心</li> <li>3 供生,要求及存款證</li> <li>3 外徑,資金量存聚</li> <li>3 黃金</li> <li>3 電子企業行動</li> <li>3 市場快訊</li> </ul> | 外究指数的<br>外究<br>你的2<br>你的2<br>不<br>意<br>意<br>次<br>次<br>次<br>次<br>次<br>次<br>次<br>次<br>次<br>次<br>次<br>次<br>次<br>次<br>次<br>次<br>次 | 数<br>掛約存款<br>風除承受能力及<br>的風除承受能力及<br>54<br>(非常強取型)<br>他評估結果得平前<br>風險評估 | 產品風險級別<br>產品<br> | 如下:<br>國驗級別<br>2<br>連種性而定,<br>國驗經 | 你的預<br>投<br>起只供参考之用<br>百天項基督 | - 照投賣員標<br>●<br>●<br>●<br>●<br>●<br>●<br>●<br>●<br>●<br>●<br>●<br>●<br>●<br>●<br>●<br>●<br>●<br>●<br>● | 產品投資目標<br>收入主導<br>取代任何合適專業設 | ▲ 日日 私国主班<br>● <u>国政部代目標業評估機制</u><br>● <u>国政部委定意力定意</u><br>● 景要在別期顧顧客戶規则定置 |
|                                                                                                    |                                                                                                    |                                                                       |                  |                                   |                              |                                                                                                    |                             |                                                                            |

- 使用i-Token登入电子网络银行服务
- 按「投资」>「挂钩存款」再按「外币挂钩存款」
- 按[是] 确认条件及细则再按[继续]
- 输入您的存款金额和查询资料按「继续」
- 选择「预**示票息利率」(年利率**)
- 4 按「继续」以确认你的风险承受能力
  - 选择「现金交收账户」再按「继续」
  - 剔选条款空格并按「继续」
  - 检阅资料并按「确认」
  - 申请已成功提交

| ₿ BEA 東 望 郵 設定 賬戶                          | a」<br>繳款              | 貸款                                    | 卡類                   | 投資                    | 保險                    | 強積金/職業退休計劃     |   | Cyberbanking<br>简 ENG i 圖 订 登出 |
|--------------------------------------------|-----------------------|---------------------------------------|----------------------|-----------------------|-----------------------|----------------|---|--------------------------------|
| 在此 - 投資 -掛鉤存款 -                            | 外幣掛鉤有                 | 款                                     |                      |                       |                       |                |   | 目 版面主題                         |
| <ul> <li>▶ 風險評估</li> <li>▶ 股票買賣</li> </ul> | 落盤                    |                                       | 確認 \3                | 24                    |                       |                |   |                                |
| ▶ 認購新股/債券 ▲ 掛鈎存款                           | 現金                    | ····································· | 金額:美元 6,             | 939,014.07            |                       |                |   |                                |
| 賬戶宣詢<br>外幣掛約存款 ▶                           | 現金                    | 交收賬戶<br>(貨幣/金額                        |                      | 015-521-8<br>美元 9,000 | i8-10533-0 (借<br>0.00 | <b>茗</b> (結単)) |   |                                |
| 股票掛鉤存款<br>籬子股票掛鉤存款                         | 建樹<br>季 <del>季</del>  | 1貨幣<br>1値                             |                      | 歐羅<br>1.3000          |                       | 存款期            |   | 16                             |
| 單一股票掛鈎存款<br>限價觸及外幣掛鈎存款                     | 現 9<br>相 <sup>見</sup> | 間                                     |                      | 1.3100<br>-0.010000   | 00                    | 票息計算基數<br>交易日  |   | 360<br>2035年3月27日              |
| 可贖回利率指數掛約召<br>款                            | 7 預方                  | ·賈息利率 <sup>'</sup>                    |                      | 0.760%                |                       | 交收日<br>        |   | 2035年3月27日<br>2035年4月11日       |
| 3 網上基金中心 3 信券、曹城及在数器                       | 電子                    | "郵件地址"                                | :                    | aa@hkbe               | a.com                 | 到嗣日            | : | 2035年4月12日                     |
| ▶ 外匯/貴金屬孖展<br>▶ 黃金                         |                       | 取消                                    | 返回                   |                       |                       |                |   |                                |
| ▶ 電子企業行動<br>▶ 市場快訊                         | *12.<br>#             | 上寶料只供參考<br>閣下可透過「設)                   | • 寶際條款將於」<br>定」功能更改電 | 此交易確認後顧示<br>郵地址。      |                       |                |   |                                |
|                                            |                       |                                       |                      |                       |                       |                |   |                                |
|                                            |                       |                                       |                      |                       |                       |                |   |                                |

- 使用i-Token登入电子网络银行服务
- 按「投资」>「挂钩存款」再按「外币挂钩存款」
- 按「是」确认条件及细则再按「继续」
- 输入您的存款金额和查询资料
   按「继续」
- 选择「预**示票息利率」(年利率**)
- 按「继续」以确认你的风险承受能力
- 5 · 选择「现金交收账户」再按「继续」
  - 剔选条款空格并按「继续」
  - 检阅资料并按「确认」
  - 申请已成功提交

| 定   | 賬戶                         | 繳款             | 貸款                            | 卡類                      | 投資                  | 保險         | 強積金/職業退休              | 計劃        | 俞 简 ENG i |    |
|-----|----------------------------|----------------|-------------------------------|-------------------------|---------------------|------------|-----------------------|-----------|-----------|----|
| 此-投 | 寶 - 掛約存詞                   | 改- <b>外幣掛鈎</b> | 存款                            |                         |                     |            |                       |           |           | 圖版 |
| 風險評 | <sup>:</sup> 估<br>'善       | 申請             | 表                             |                         |                     |            |                       |           |           |    |
| 認購新 | i股/債券                      |                | 4 職入 > 3                      | ) सम्राह्य २ २          | 皇成                  |            |                       |           |           |    |
| 掛鈎存 | 款                          |                |                               |                         | 50,00               |            |                       |           |           |    |
| 賬戶  | 查詢                         | 請詳             | 開以下申請表。す                      | 1 闇下同意申請#               | 表內容,請按"證            | [續] 。 閣下更可 | <u>按此</u> 列印此申請表作參考之F | H •       |           |    |
| 外幣  | 掛鈎存款▶                      |                |                               |                         |                     |            |                       |           |           |    |
| 股票  | 掛鉤存款                       | 2              |                               | へ市で                     | 金田公平                |            |                       |           |           |    |
| 籃子  | 股票掛鈎存款                     |                |                               | Ажл                     | 2 TX 1 J            |            |                       |           |           |    |
| 単一  | 股票掛約存款                     |                |                               |                         | 外型                  | 播鉤存款由語     | 表                     |           |           |    |
| 限價  | 隋 <i>反</i> 外幣併到<br>回到:李告齡供 | 仔叙 譚           | <b>建金國</b> 就統合戶口 <sup>1</sup> | 的條款及細則(銅                | 本申請表及確認             | 書合稱「協議」)   | • 協議將規範本申請 / 以及閣下     | 提出按下文指示性條 |           |    |
| 勃羅  | 의 전 주 18 20 19             | F11            | 及草則所載的相若<br>亞銀行者明公司(1         | 除款訂立外幣掛到<br>"本行" )接続關下( | 存款(`外幣掛到<br>約要世訂立事值 | 存款」) 之要求。  | (美元 9.00              | 0.001     |           |    |
| 網上基 | 金中心                        | ź              | 外幣掛約存款・有                      | 開的具體條款,將                | 載於稍後送交開             | 下的確認書。     | [5050 0100            |           |           |    |
| 債券、 | 票據及存款                      | 8              |                               |                         | [圖?卷                | 副美元] 外幣掛約符 | 学款                    |           | 1         |    |
| 外匯/ | 貴金屬孖展                      | 存在             | 改貨幣                           | :[美疗                    | Ē]                  | 看示性條款及章則   |                       |           | ~         |    |
| 黃金  |                            |                |                               |                         |                     |            |                       |           |           |    |
| 電子企 | :業行動                       | 請確             | 認並聲明以下項<br>本人(等)已<br>局        | [目:<br>  請及同意申請:        | 表中的內容及(             | 原數,並明白及    | 接受投資於外幣掛约存款所          | 「帶來的風險。   |           |    |
| 市場快 | ti R                       |                | 本人(等)確認本                      | 人(等)於六個月                | 内就有關交易              | 所投資的資金》    | 沒有已知的流動需要。            |           |           |    |
|     |                            |                | 取消                            |                         |                     |            |                       |           |           |    |

● BEA東亞銀行

- 使用i-Token登入电子网络银行服务
- 按「投资」>「挂钩存款」再按「外币挂钩存款」
- 按「是」确认条件及细则再按「继续」
- 输入您的存款金额和查询资料按「继续」
- 选择「预**示票息利率」(年利率**)
- 按「继续」以确认你的风险承受能力
- 选择「现金交收账户」再按「继续」

#### 6 • 剔选条款空格并按「继续」

- 检阅资料并按「确认」
- 申请已成功提交

| ∯ BI                                                                               | EA東亞釒                                                | 艮行                          |                                                           |                        |                                   |                                                  |                           | 歡迎使用 | Cyberbanking                           |
|------------------------------------------------------------------------------------|------------------------------------------------------|-----------------------------|-----------------------------------------------------------|------------------------|-----------------------------------|--------------------------------------------------|---------------------------|------|----------------------------------------|
| 設定                                                                                 | 賬戶                                                   | 繳款                          | 貸款                                                        | 卡類                     | 投資                                | 保險                                               | 強積金/職業退休計劃                | 6    | 简 ENG 👔 🕒 💽 登出                         |
| 你在此- 打                                                                             | 分資 - 掛約存款                                            | - 外幣掛鉤1                     | 字款                                                        |                        |                                   |                                                  |                           |      | 国 版面主題                                 |
| <ul> <li>風險</li> <li>股票</li> <li>認購</li> <li>試購</li> <li>損勤</li> <li>販調</li> </ul> | 評估<br>寶 責<br>新股/債券<br>存款<br>≤ 宣詢<br>將册約存款 ▶<br>賬掛約存款 | 落盤<br>〉<br>請<br>現<br>客<br>客 | 1. 輸入 ▶ 2<br>確認交易資料:<br>金交收賬戶 - 可用<br>戶場號<br>戶名鴉<br>金衣収賬戶 | . 確認 > 3.<br>金額:美元 6,9 | 完成<br>39,014.07<br>: 015<br>: TES | -521-88-10533-0<br>ST CHAN TR<br>-521-88-10533-0 | (確認)注意が                   |      |                                        |
| 籃÷<br>單-<br>限(<br>可服<br>款                                                          | 子股票掛鈎存款<br>股票掛鈎存款<br>目觸及外幣掛鈎存<br>賣回利率指數掛鈎            | 現<br>存<br>掛<br>教<br>参<br>現  | エ父収晩戸<br>散貨幣 / 金額<br>約貨幣<br>著値<br>貨価<br>単数数               |                        | : 美元<br>: 歐羅<br>: 1.30<br>: 1.31  | 521-88-10533-0<br>59,000.00<br>6<br>000<br>1000  | (調査(四里))<br>存款詞<br>面息計算基款 |      | 16<br>360                              |
| <ul> <li>網上</li> <li>債券</li> </ul>                                                 | 基金中心<br>、 票據及存款證                                     | 預                           | エニュース<br>示三思利率*<br>息金額*                                   |                        | : 0.76<br>: 美元                    | 50%<br>5 3.04                                    | 交換日<br>交收日<br>結算日<br>利期日  |      | 2035年3月27日<br>2035年4月11日<br>2035年4月11日 |
| <ul> <li>外匯</li> <li>黃金</li> <li>電子:</li> <li>市場</li> </ul>                        | /貢並屬丹展<br>企業行動<br>快訊                                 | •                           | 子鄧件地址<br>取消                                               |                        | : aa@                             | @hkbea.com                                       | -2000 H                   |      |                                        |
|                                                                                    |                                                      | * [                         | 以上資料只供參考                                                  | ,實際條款將於」               | 比交易確認後嗣                           | 标•                                               |                           |      |                                        |

- 使用i-Token登入电子网络银行服务
- 按「投资」>「挂钩存款」再按「外币挂钩存款」
- 按[是]确认条件及细则再按[继续]
- 输入您的存款金额和查询资料
   按「继续」
- 选择「预示票息利率」(年利率)
- 按「继续」以确认你的风险承受能力
- 选择「现**金交收**账户」再按「继续」
- 剔选条款空格并按「继续」
- 7 · 检阅资料并按「确认」
  - 申请已成功提交

| 没定 賬戶 繳                                       | 款 貸款                                  | 卡類          | 投資       | 保險                 | 強積金/職業退休計劃                              | â     | ) 简 ENG i 🕒 💽 登出 |
|-----------------------------------------------|---------------------------------------|-------------|----------|--------------------|-----------------------------------------|-------|------------------|
| 主此- 投資 -掛鈎存款-外幣                               | 語鈎存款                                  |             |          |                    |                                         |       | 国 版画主题           |
| ▶ 風險評估                                        | 落盤                                    |             |          |                    |                                         |       |                  |
| 股查留查                                          |                                       |             |          |                    |                                         |       |                  |
| 初世新职/庄美                                       | > 1. 輸入                               | > 2. 確認 💦 🕨 | 3. 完成    |                    |                                         |       |                  |
|                                               |                                       |             |          |                    |                                         |       |                  |
| 一掛剪仔款                                         |                                       |             |          |                    |                                         |       |                  |
| 賬戶 <b>荁</b> 詢                                 | 1                                     | 易已執行。       | 雷子郵位     | L將會值送給             | 閣下作參老之田。                                |       |                  |
| 外幣掛到仔款 ▶                                      |                                       | 2月期/時間·:    |          | 7月1年7日19日 17:4     |                                         |       |                  |
| 歴業研判 行款<br>林 2 部 再均 的 まわ                      | 송                                     | 考編號: CYDO   | 0146988  |                    |                                         |       |                  |
| 監丁股票/ (1) (1) (1) (1) (1) (1) (1) (1) (1) (1) | 交                                     | 易編號: IBK 9  | 85701    |                    | 藤金 利用                                   | 曲詰素   |                  |
| 車一股票掛對仔索<br>四                                 |                                       |             |          |                    | HEAC 794                                | T M K |                  |
| 限債購及外幣掛到存款                                    |                                       |             |          |                    |                                         |       |                  |
| 可贈回利率指數掛购存<br>教                               | 客戶編號                                  |             | : )      | 015-521-88-10533-0 |                                         |       |                  |
|                                               | 客戶名稱                                  |             | : :      | TEST CHAN TR       |                                         |       |                  |
| 網上基金中心                                        | 現金交收賬戶                                |             | ( )<br>( | 015-521-88-10533-0 | (儲蓄(結里))                                |       |                  |
| 債勞、票據及存款證                                     | 存款貨幣/金額                               |             | :        | 美元 9,000.00        |                                         |       |                  |
| 外匯/貴金屬孖展                                      | 掛約貨幣                                  |             | :        | 1,2000             | ****                                    |       | 10               |
| 黃金                                            | 27-15 LE                              |             |          | 1.3000             | 任利用                                     |       | 16               |
| 雷子企業行動                                        | 規算領                                   |             |          | 0.01000000         | 東京町昇英数                                  |       | 2025年2月27日       |
| 十月45日 二 第15月                                  | 相左却刻                                  |             |          | 0.01000000         | 公泰口<br>六次日                              |       | 2035年3月27日       |
| 市場沃訊                                          | · · · · · · · · · · · · · · · · · · · |             |          | 美元 3 04            | (1) (1) (1) (1) (1) (1) (1) (1) (1) (1) |       | 2035年4月11日       |
|                                               | PRINT 12 10                           |             |          | 5070 0.04          | 利期日                                     |       | 2035年4月12日       |
|                                               | 爾子郵件挑け                                |             |          | aa@hkbea.com       | 2000                                    |       |                  |
|                                               |                                       |             |          |                    |                                         |       |                  |
|                                               |                                       |             |          |                    |                                         |       |                  |
|                                               |                                       |             |          |                    |                                         |       |                  |
|                                               |                                       |             |          |                    |                                         |       |                  |

● BEA東亞銀行

- 使用i-Token登入电子网络银行服务
- 按「投资」>「挂钩存款」再按「外币挂钩存款」
- 按「是」确认条件及细则再按「继续」
- 输入您的存款金额和查询资料
   按「继续」
- 选择「预**示票息利率」(年利率**)
- 按「继续」以确认你的风险承受能力
- 选择「现金交收账户」再按「继续」
- 剔选条款空格并按「继续」
- 检阅资料并按「确认

8 · 申请已成功提交